## 3. ログイン画面

大阪府電子契約ポータルサイトにログインします。

1) 大阪府 電子契約ポータルサイトログイン

|   | 大阪府電子契約ボータルサイト                                          |  |
|---|---------------------------------------------------------|--|
|   | <i>□.−Ψ</i> −ID                                         |  |
|   | 7°27-F                                                  |  |
|   | ログイン<br>ID//532-F1455550<br>ICカードログイン                   |  |
|   | 大阪府電子契約ボータルサイトへは、入札参加資格審査中請時に                           |  |
|   | 取得したユーザID・パスワード、又は大阪府に登録済みの<br>電子入札用ICカードでログインしていただけます。 |  |
|   | お持ちでない場合は、次の「新規登録」から入札参加資格審査申請を<br>行ってください。             |  |
|   | 新規登録                                                    |  |
|   |                                                         |  |
| = |                                                         |  |

大阪府電子契約ポータルサイトのログインは、次のいずれかの方法で行います。

- ◆電子入札用 I Cカードによるログインを行う場合 →→2)電子入札用 I Cカードによるログインへ
- ◆ID・パスワードによるログインを行う場合
  (登録済みの電子入札用ICカードが無い場合)
  →→3)ID・パスワードによるログインへ

## 2) 電子入札用 I Cカードによるログイン

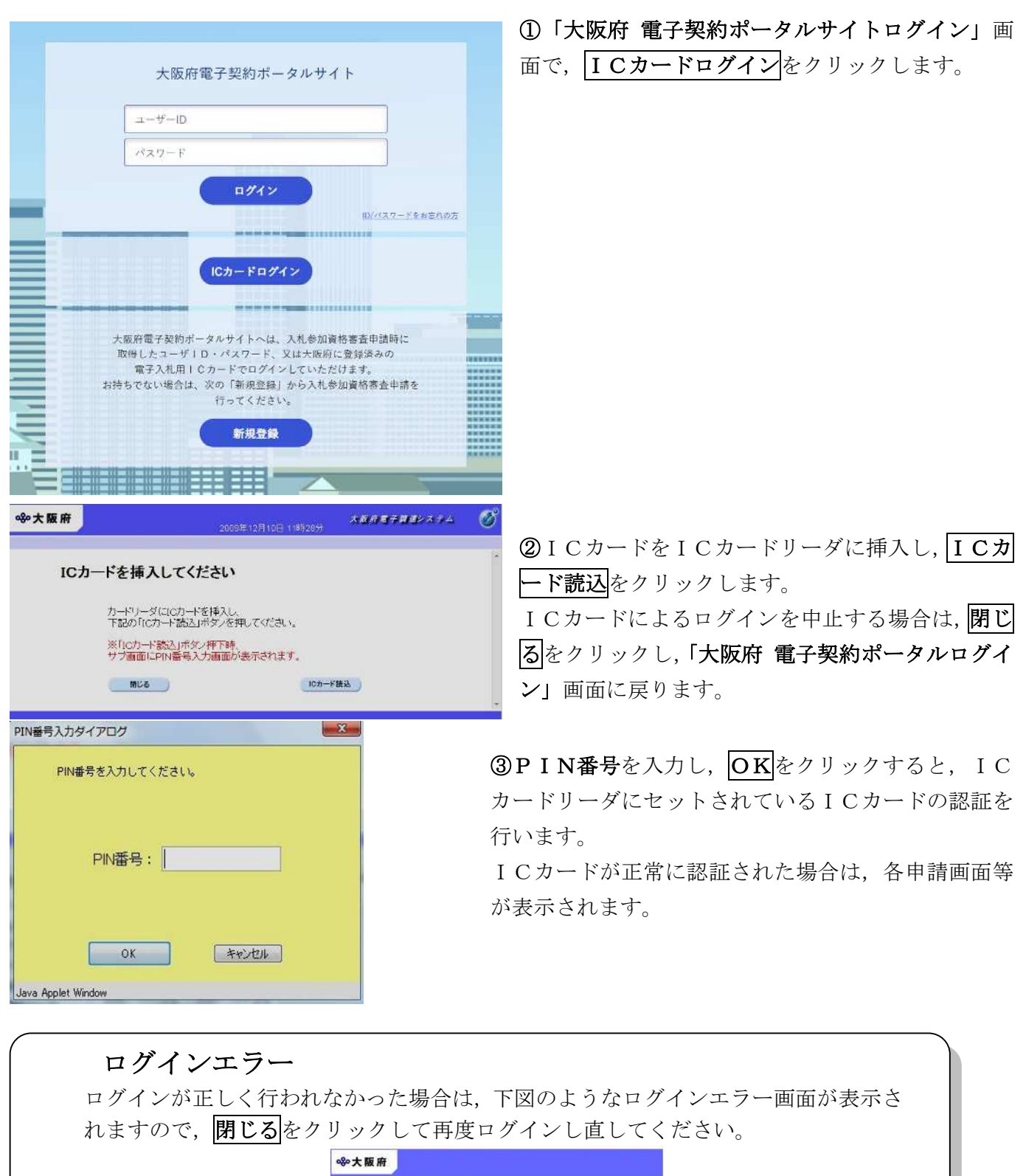

| <b>∞∞大阪府</b>        |  |
|---------------------|--|
| エラーがあります            |  |
| ユーザロかパスワードに幾りがあります。 |  |
| <b>明</b> (18)       |  |
| <br>                |  |

| さた | らい。申請を<br>ごさい。ただ | ・先に行う場合は、申請後に、正しい金融機関<br>し、口座情報登録のログイン画面ではチェッ    | 名、支店名に変更してく<br>クを行いません。 |
|----|------------------|--------------------------------------------------|-------------------------|
|    | ≪≻下版府            |                                                  | 大阪寺 電子課達システム            |
|    |                  | 金融機関廃止のお知らせ                                      |                         |
|    |                  |                                                  |                         |
|    |                  | 登録されている口座情報の金融優開が廃止されています。<br>口座情報の再申請を必ず行って下さい。 |                         |
|    |                  | ロ座情報登録の再申請を先に行う。                                 |                         |
|    |                  | 申請を先に行う。<br>申請後、必ず口座情報の再申請を行って下さい。<br>申請書本       |                         |
|    |                  |                                                  |                         |

## 3) ID・パスワードによるログイン

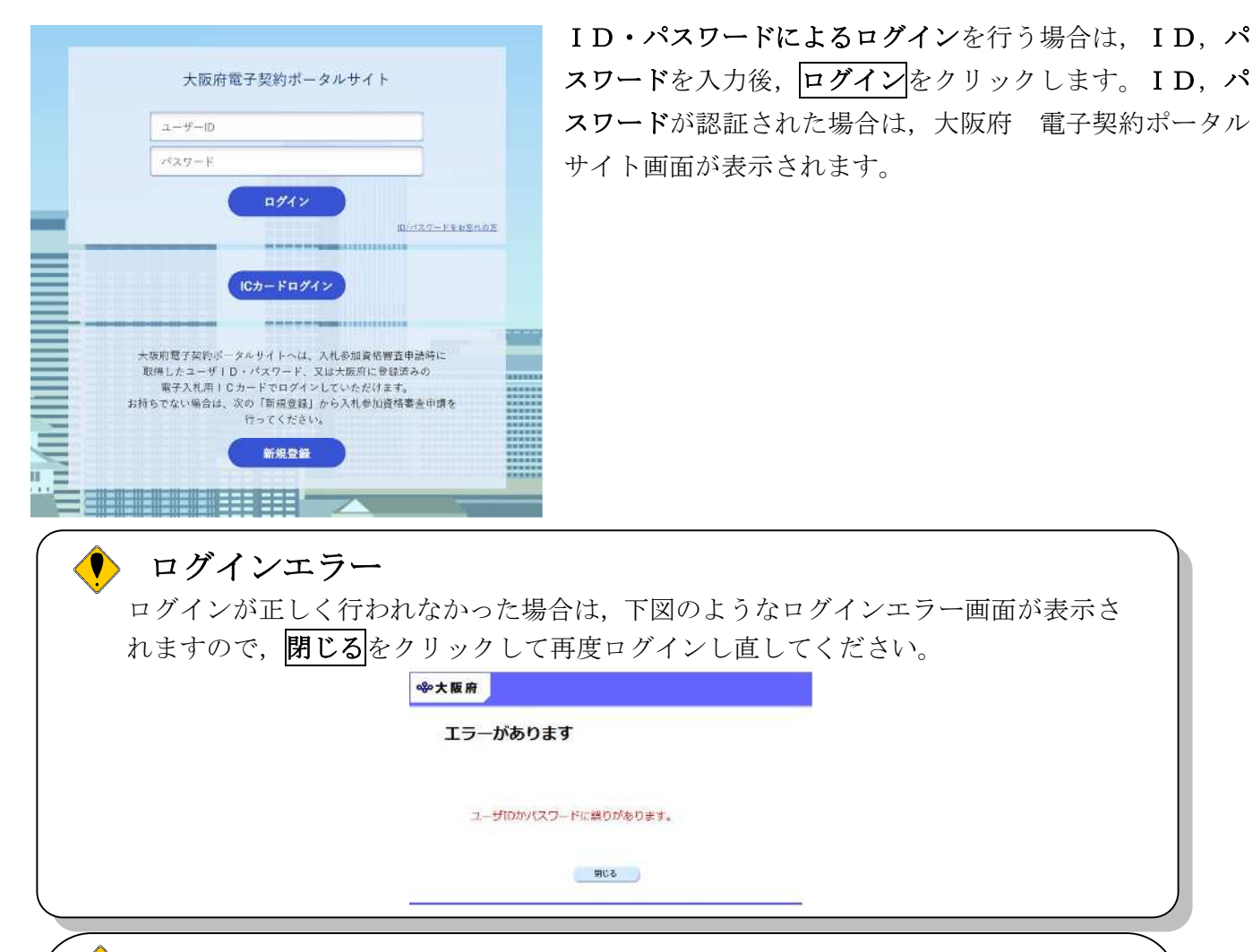

## 金融機関コードチェック

ログインが正しく行われた後、現在、登録されている金融機関をチェックし、金融 機関の統廃合などにより、登録されている金融機関がない場合、下図のような金融 機関廃止のお知らせ画面を表示します。口座情報の修正を行う場合は**口座情報登録** をクリックしてください。申請を先に行う場合は、**申請画面へ**をクリックしてくだ さい。申請を先に行う場合は、申請後に、正しい金融機関名、支店名に変更してく ださい。ただし、口座情報登録のログイン画面ではチェックを行いません。

| ≪°大阪府 |                                                  | 大阪府 電子調達システム |
|-------|--------------------------------------------------|--------------|
|       | 金融機関廃止のお知らせ                                      |              |
|       | 登録されている口座情報の金融機関が廃止されています。<br>口座情報の再申請を必ず行って下さい。 |              |
|       | ロ 座情報登録の 再申請を先に行う。<br>ロ 産情報登録                    |              |
|       | 単語を先に打つ。<br>単語後、必ず口腔情報の再申請を行って下さい。<br>単語画≪       |              |
|       |                                                  |              |
|       |                                                  |              |